## GESTIÓN PADRÓN DE HABITANTES: Gestión de Padrón de Habitantes

Administración/Herramientas/Gestión de Padrón de Habitantes

La gestión de *"Gestión de Padrón de Habitantes"* consiste en la carga de los ficheros del padrón de habitantes con formato INE, actualización del padrón y de la tabla de contribuyentes.

Al seleccionar, en Administración, Herramientas, Gestión de Padrón de Habitantes, saldrá la pantalla de búsqueda con los siguientes filtros opcionales:

| Ape  | lido 1              | Apellido 2    |           | Nombre            |           | Doc Id | entificativo |                     |     |        |         |
|------|---------------------|---------------|-----------|-------------------|-----------|--------|--------------|---------------------|-----|--------|---------|
| Esta | ido                 | Pais          |           | Se                | хо        | Barrio |              |                     |     |        |         |
| Г    |                     |               | (         |                   | Todos> 💌  | SAN    | CRISTOBA     | L-CLAR              |     |        |         |
| V    | Opciones            |               |           |                   |           |        |              | 6                   | Bus | icar 🎘 | Imprimi |
|      | DOC. IDENTIFICATIVO | APELLID01     | APELLIDO2 | NOMBRE            | F. VARIAC | IÓN .  | SIGLA        | VIA                 | Nº  | ESC.   | PLANTA  |
| •    | CODYCOVERS LL       | E.211110      | Martin I  | 0.000.0           | 21/09/20  | 07     | CL           | DOÑA PETRONILA      | 2   | IZ     | P01     |
|      | Gural Cost ( )      | 1147.53.111   |           | 2227              | 06/05/20  | 08     | CL           | PEDRO COJOS         | 23  |        | P02     |
|      | Gaveent ton.        | hizzbarrien.  | C(21)20   | A2222 7272        | 19/10/200 |        | PS           | CANALEJAS           | 106 |        | P06     |
|      | 000271121932        | Veen          | TO SIME Y | Andrew Names      | 20/03/20  | 06     | CL           | GRILLO              | 24  |        | P02     |
|      | [000100000.         | Marianeoni    |           | ULENS WERN        | 03/10/20  | 06     | CL           | PEDRO COJOS         | 23  |        | P02     |
|      | Distance 13         | HYDO, ICOD.   |           | A1.00.            | 03/10/20  | 06     | CL           | PEDRO COJOS         | 23  |        | P02     |
|      | Lux 300326000       | в пллі.,,     | 1         | C12,676           | 19/09/20  | 05     | CL           | SANTA CLARA         | 15  | 1      | P04     |
|      | Curial 71 chan      | CYCERO        |           | E. 459-11         | 16/03/20  | 07     | PS           | CANALEJAS           | 144 |        | P03     |
|      | 00000350700         | 19117-0125.   |           | 2004 Classing     | 30/10/20  | 03     | PS           | CANALEJAS           | 162 |        | P08     |
|      | 00020712200         | MARKONITE     |           | ALEDANDING DANIE  | 27/06/20  | 08     | PS           | CANALEJAS           | 92  |        | P04     |
|      | 000000000           | ALFIL: N      |           | 1400              | 11/02/20  | 05     | CL           | MARQUESA DE ALMARZA | 27  |        | P03     |
|      | 0000000000          | 2:02:         |           | CRETCHER          | 02/06/20  | 06     | CL           | ASADERIA            | 8   |        | P01     |
|      | 2000000.50          | 000 MIC       |           | D.1177            | 25/03/20  | 08     | CL           | SAN JUSTO           | 27  |        | P02     |
|      | 0000720040          | HTTPM22771    |           | N WETTER OF WILLS | 27/06/20  | 08     | PS           | CANALEJAS           | 92  |        | P01     |
|      | 00010070707         | STUTIONAL III | 2         | P1267             | 14/04/20  | 04     | PZ           | SANTO               | 7   |        | P05     |

La pantalla de búsqueda contendrá los siguientes filtros opcionales:

Apellido1: para poder filtrar por el primer apellido.
Apellido2: para poder filtrar por el segundo apellido.
Nombre: para poder filtrar por el nombre.
Doc. Identificativo: para filtrar el numero de documento identificativo, puede corresponder con un NIF o pasaporte.
Estado: filtro de estado en el que se encuentra el registro.
País: filtro de país de procedencia.
Sexo: para poder filtrar por sexo.
Barrio: Barrio por el que se desea filtrar

Desde la pantalla de búsqueda muestra todos los registros que componen el padrón de habitantes con los campos más significativos del registro como:

Doc. Identificativo: el numero de documento identificativo puede corresponder con un NIF o pasaporte en función de los datos suministrados al Ayuntamiento
Apellido1: primer apellido del habitante.
Apellido2: segundo apellido del habitante.
Nombre: nombre del habitante.
F. Variación: fecha de variación del registro en el Ayuntamiento.
Sigla: sigla de la vía donde reside el habitante.
Vía: vía en que reside el habitante.
Nº: número correspondiente al la dirección de residencia del habitante.

Esc.: escalera correspondiente al la dirección de residencia del habitante.
Planta: planta correspondiente al la dirección de residencia del habitante.
Puerta: puerta correspondiente al la dirección de residencia del habitante.
Estado: estado en el que se encuentra el habitante en el padrón.
Sexo: sexo del habitante.
País: país de procedencia.

Pulsando el Botón derecho del ratón, tendremos las siguientes opciones:

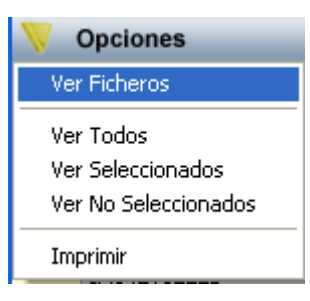

**Ver Ficheros:** a través de esta opción se podrán consultar los diferentes ficheros, cargar nuevos ficheros, eliminarlos si no han sido procesados y actualizar el padrón de habitantes y los contribuyentes a partir de ese fichero.

|    | Cabecera Fiche | ros           |                           |               |            |          |      |       |
|----|----------------|---------------|---------------------------|---------------|------------|----------|------|-------|
| N  | ombre Fichero  | Fecha         | Carga Ejercicio<br>2007 💌 |               |            |          |      |       |
| W  | Opciones       |               |                           | 🗏 🔐 Alta 💡    | 🗩 Buscar 🌫 | Imprimir |      | Salir |
|    | FICHERO        | FECHA CARGA . | Nº REGISTROS              | USUARIO CARGA | PROCESADO  |          | EJER | CICIO |
| ×. | H37274AI.907   | 10/10/2007    | 2240                      | oager         | Г          |          |      | 2007  |
|    | H37274AI.807   | 02/10/2007    | 1690                      | Admin         | <b>V</b>   |          |      | 2007  |
|    |                |               |                           |               |            |          |      |       |
|    | 2 2            | Terminado.    |                           |               |            |          |      | 0     |

Muestra los diferentes ficheros que han sido cargados, la pantalla de búsqueda contendrá los siguientes filtros opcionales:

**Nombre Fichero:** Nombre del fichero. El nombre del fichero esta codificado de la siguiente forma: HPPMMMFF.mAA

H = Fichero de Habitantes PP = Código de Provincia MMM = Código de Municipio FF = Dirección del flujo de información:

 $IA \rightarrow el I.N.E.$  envía al Ayuntamiento el fichero

 $AI \rightarrow eI$  Ayuntamiento envía al I.N.E. el fichero

M = Identificador del mes en el que se realiza el cambio de información que será de la siguiente forma:

- 1 → Enero
- 2 → Febrero
- 3 → Marzo
- 4 → Abril
- 5 → Mayo
- $6 \rightarrow Junio$
- $7 \rightarrow$  Julio
- 8 → Agosto
- $9 \rightarrow \text{Septiembre}$
- $0 \rightarrow \text{Octubre}$
- $A \rightarrow Noviembre$
- $B \rightarrow Diciembre$

AA = Año detallado con dos dígitos en el que se realiza el intercambio de información

**Fecha de carga:** filtro de fecha en que se ha cargado el fichero. **Ejercicio:** filtro de ejercicio de carga del fichero.

Desde la pantalla consulta de ficheros muestra los diferentes ficheros cargados con los siguientes campos

Fichero: nombre del fichero, este es único.
Fecha de carga: fecha en que se ha cargado el fichero.
Nº Registros: número de registros que contiene el fichero
Usuario Carga: usuario que realizó la carga del fichero
Procesado: indica si el fichero ha actualizado el padrón de habitantes y contribuyentes.
Ejercicio: ejercicio de carga del fichero.

Pulsando el Botón derecho del ratón, tendremos las siguientes opciones:

| V Opciones                   |
|------------------------------|
| Detalles                     |
| Alta                         |
| Actualizar Padrón Habitantes |
| Eliminar Fichero             |
| Ver Todos                    |
| Ver Seleccionados            |
| Ver No Seleccionados         |
| Imprimir                     |

**Detalles:** Mediante esta opción o haciendo doble click sobre un registro mostrara todos los registros que componen el fichero seleccionado con los campos más significativos Esta pantalla consta de varios filtros:

Nombre: para poder filtrar por el nombre.
Apellido1: para poder filtrar por el primer apellido.
Apellido2: para poder filtrar por el segundo apellido.
País: filtro de país de procedencia.
Identificador: para filtrar el número de documento identificativo, suele corresponder con el del pasaporte.

 $\mathbf{N^o}$  Documento: para filtrar el número de documento, suele corresponder con el del N.I.F.

Tipo de Variación: filtro de tipo de variación: Alta, Baja, Modificación.

| 🐻 D   | etalle Fichero: H37274/ | 1.907      |                                      |            |           |      |                     |                     |         | X    |
|-------|-------------------------|------------|--------------------------------------|------------|-----------|------|---------------------|---------------------|---------|------|
| Nom   | ore                     | Apellido 1 |                                      | Apellido 2 |           | Pais | ~                   |                     |         |      |
| Ident | ificador Nº Documento   |            | Tipo de Variación<br><todos></todos> |            |           |      |                     |                     |         |      |
|       | Opciones                |            |                                      |            |           |      |                     | Buscar 🏼 🥦 Imprimir | 🖸 S     | alir |
|       | NOMBRE                  | PART1      | APELLID01                            | PART2      | APELLID02 | EXTR | IDENTIFICADOR LETRA | Nº DOCUMENTO        | PAIS    | ^    |
| •     | CEM8A                   |            | * ** ,A'w'                           |            |           |      | /4<br>17            | 10566.117           | SENEGAL | -3   |
|       | KHA, FA ABABACAR        |            | * ** "A'w'                           |            |           |      | ÷                   | 10801108            | SENEGAL |      |
|       | NDEME SOKHNA            |            | MBACKE                               |            |           | X    | 1756174 C           |                     | SENEGAL |      |
|       | MOMAR                   |            | * A., "A                             |            | CENG      | ×    | CREASE R            |                     | SENEGAL |      |
|       | CLEKSANOR               |            | រៈូនរូន។                             |            |           |      | 0                   | 875622              | UCRANIA |      |
|       | ANCR~                   |            | KOVALD*UK                            |            |           | X    | 8087 194 X          |                     | UCRANIA |      |
|       | аља мая а               |            | KOVALD+UK                            |            |           | ×    | SCS74NC C           |                     | UCRANIA |      |
|       | OLE KSANOR              |            | 10.8.2 T                             |            |           |      | ÷                   | 875622              | UCRANIA |      |
|       | VRA                     |            | £08,8*                               |            |           |      | ÷                   | 888                 | UCRANIA |      |
|       | V *A                    |            | 30R88NC0                             |            |           |      | ÷                   | 51 KS               | UCRANIA |      |
|       | 18 TYANA                |            | \$UR.8*                              |            |           |      | ÷                   | 875754              | UCRANIA |      |
|       | CMMTRC                  |            | STUS                                 |            |           |      | :                   | 1.86517             | UCRANIA |      |
|       | SA, MA                  |            | ROMANY                               |            |           |      | :                   | £175V               | UCRANIA |      |
|       | OR ST AN                |            | 3/2HE15K**                           |            |           |      | <u>;</u>            | IN 74N              | UCRANIA |      |
|       | 30 <b>9</b>             |            | ROMANY                               |            |           |      | 0                   | 75,785.3            | UCRANIA |      |
|       | SVITJANA                |            | GIZHETSKA                            |            |           |      | ÷                   | 0522452             | UCRANIA |      |
|       | RUSLAN                  |            | ROMANY                               |            |           |      | :                   | A 1980              | UCRANIA |      |
|       | "ARAS                   |            | 3:2+4:15K**                          |            |           |      |                     | MANCE:              | UCRANIA |      |
|       | OLENA                   |            | ×_\$#∿%€*\$                          |            |           | X    | 6776.398 T          |                     | UCRANIA |      |
|       | YARCSLAVA               |            | MYKHAM, M., K                        |            |           | X    | 8025 C              |                     | UCRANIA |      |
|       | KORN~                   |            | PRODAMOUK                            |            |           | X    | \$ 785 / 75 Q       |                     | UCRANIA | ~    |
| <     |                         |            |                                      |            |           |      |                     |                     | 2       | >    |
| 22    | 40 2240 Terminado.      |            |                                      |            |           |      |                     |                     |         | 10   |

**Alta:** Mediante esta opción se cargará un nuevo fichero de padrón de habitantes. La ventana consta de un control "Fichero" donde se indicará la ruta del fichero que se quiere cargar.

Pulsando la lupa del control aparecerá un explorador de Windows y el usuario podrá seleccionar la ubicación del fichero que desea cargar:

| Elija el fichero                                                     |                                                                                                    | ? 🗙           |
|----------------------------------------------------------------------|----------------------------------------------------------------------------------------------------|---------------|
| <u>B</u> uscar en:                                                   | 🍋 PADRON HABITANTES 📃 🗢 🗈 💣 🎫                                                                                                    |               |
| Recent<br>Escritorio<br>Mis documentos<br>Mi PC<br>Mis sitios de red | <ul> <li>PADRON.rar</li> <li>H37274AI.907</li> <li>H37274AI.807</li> <li>Actualizaciones 2007</li> <li>Actualizaciones 2006</li> <li>Actualizaciones 2005</li> </ul> |               |
|                                                                      | Nombre:                                                                                                    | <u>A</u> brir |
|                                                                      | Tip <u>o</u> : All files (*.*)                                                                                                    | ancelar       |

Una vez seleccionado el fichero que se desea cargar pulsando el botón de Aceptar de la pantalla se realizara la carga del mismo pidiendo confirmación al usuario:

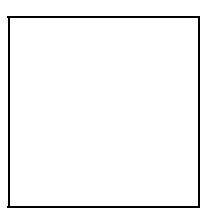

Durante la carga del fichero se muestran los detalles del proceso:

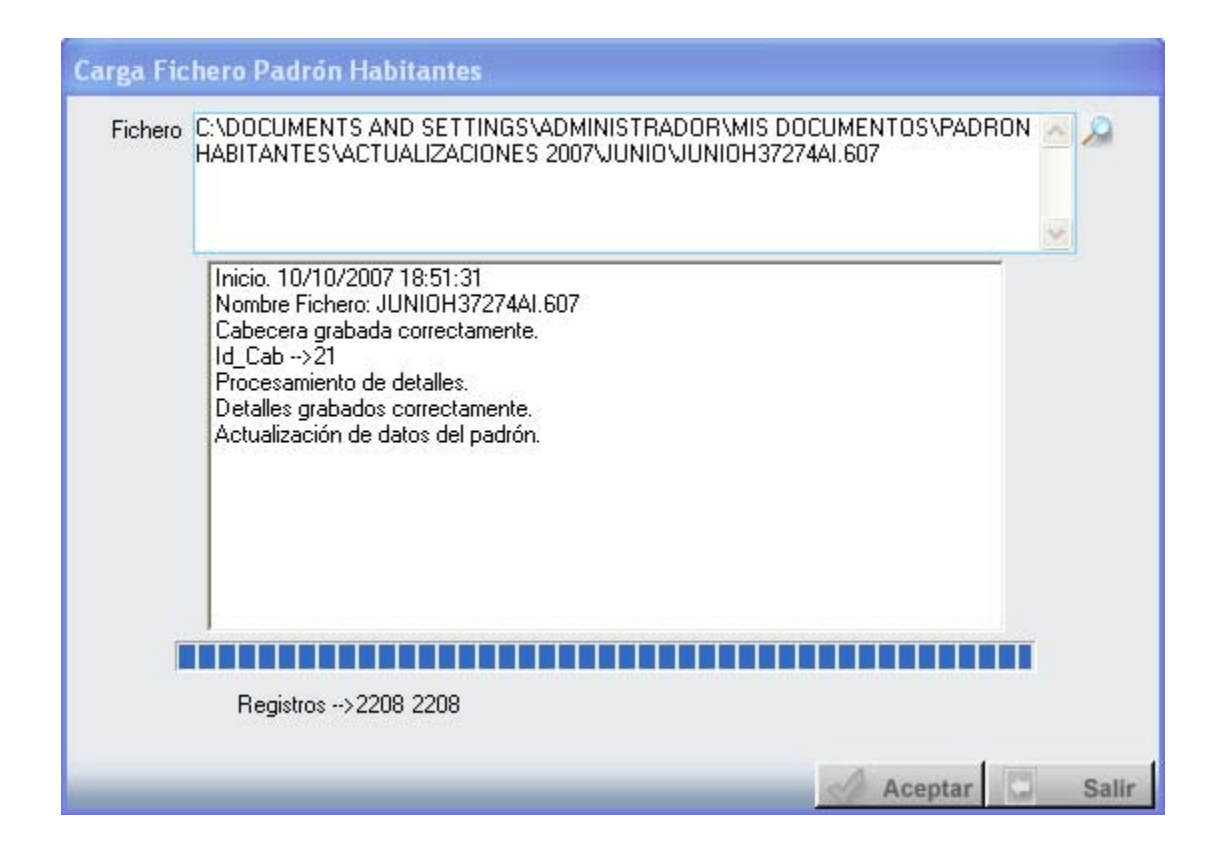

Una vez terminada la carga del fichero el proceso pregunta al usuario si desea actualizar el padrón de habitantes con los datos del fichero y la tabla de contribuyentes (en este caso sólo actualiza los contribuyentes fallecidos).

|                                      | $\mathbf{X}$                             |
|--------------------------------------|------------------------------------------|
| ¿Desea procesar los datos del ficher | ro y actualizar el padrón de habitantes? |
| Sí                                   | No                                       |

Actualizar Padrón Habitantes: Mediante esta opción se realizará la actualización del padrón de habitantes y de la tabla de contribuyentes, este proceso sólo puede realizarse sobre aquellos fichero que han sido cargados pero todavía no se ha realizado la actualización eso se puede comprobar mediante el campo "Procesado".

**Eliminar Fichero:** Mediante esta opción se puede eliminar un fichero con sus detalles que haya sido cargado pero no procesado, en el caso de que el fichero haya sido procesado es imposible eliminar el mismo debido a la complejidad de las actualizaciones que realiza sobre el padrón de habitantes y la tabla de contribuyentes. Este proceso sólo puede realizarse sobre aquellos fichero que han sido cargados pero todavía no se ha realizado la actualización eso se puede comprobar mediante el campo "Procesado".